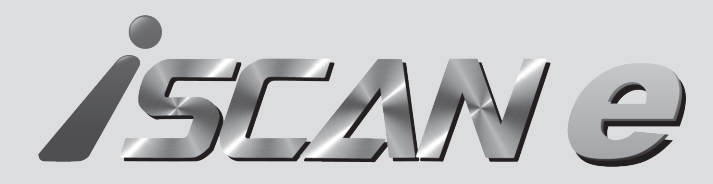

# **ノ**5ビストノン 線上版 快速操作指南

## iSCAN-e 線上診斷

- 1. 請使用6.0版本及內部儲存空間32G以上之Android手機或平板。
- 2. 將上述裝置連線到官方網站www.autolandscientech.com , 下載 iSCAN-e Online線上版應用程式。
- 3. 開啟手機或平板的藍芽功能, 並開啟 iSCAN-e Online線上版應用程式。
- 4. 確認 iSCAN-e Online線上版應用程式與OB15-DM透過藍芽連線完成, 即可開始診斷。

### 主機規格

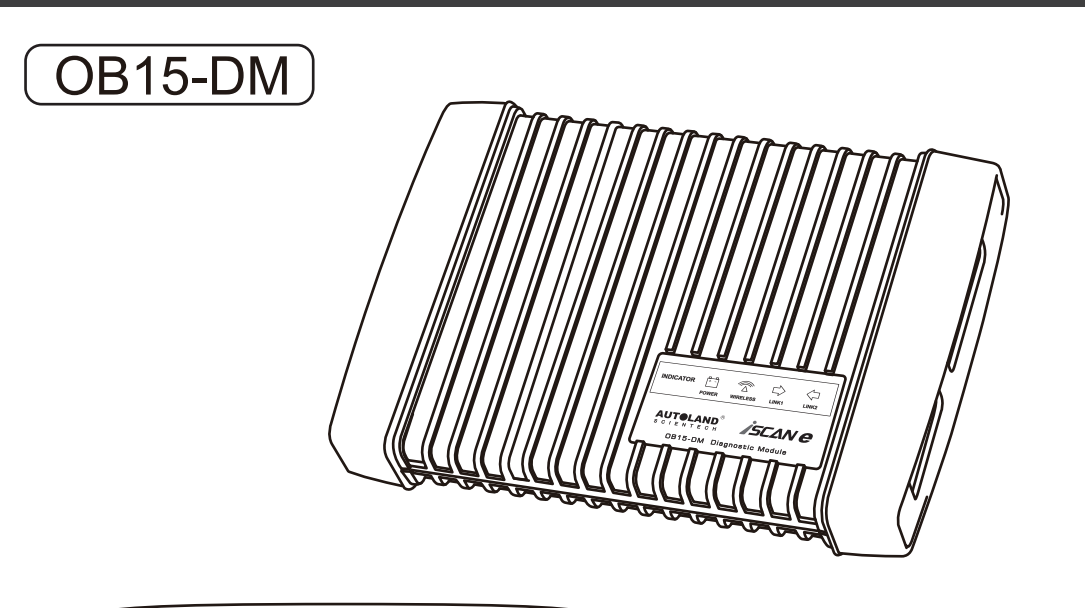

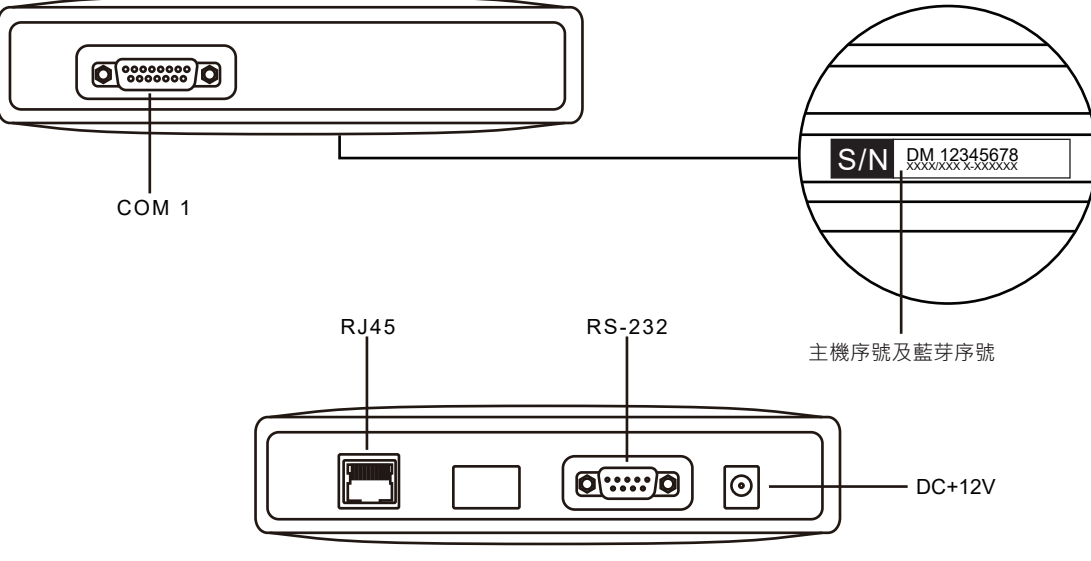

● 請搭配6.0版本及內部儲存空間32G以上之Android手機或平板使用

### iSCAN-e 線上診斷步驟

1. 將手機或平板連線到官方網站 www.autolandscientech.com · 至iSCAN-e下載iSCAN-e Online 線上版應用程式 🚺 並安裝。 iSCAN-e

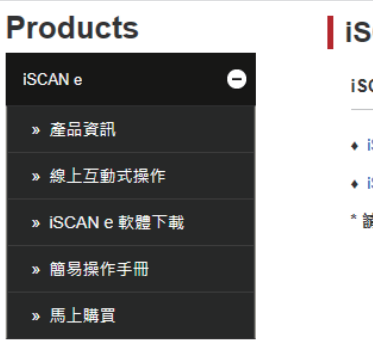

2. 將OB15-DM接上待診斷車輛,並確認OB15-DM已正常開機。

3. 開啟手機或平板的藍芽功能, 並開啟iSCAN-e Online線上版應用程式,

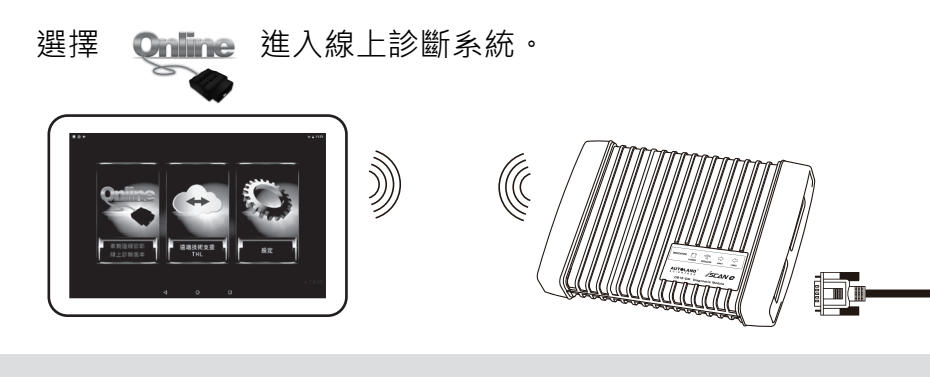

4. 系統會透過藍芽自動搜尋並連接OB15-DM, 待藍芽配對連線成功後, 請輸入"登入帳號"及

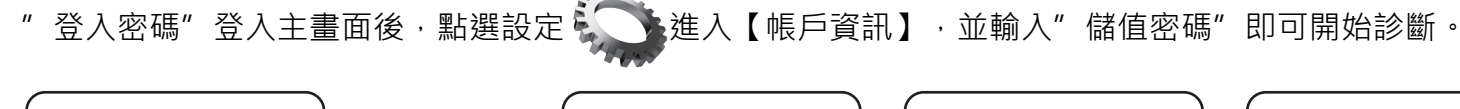

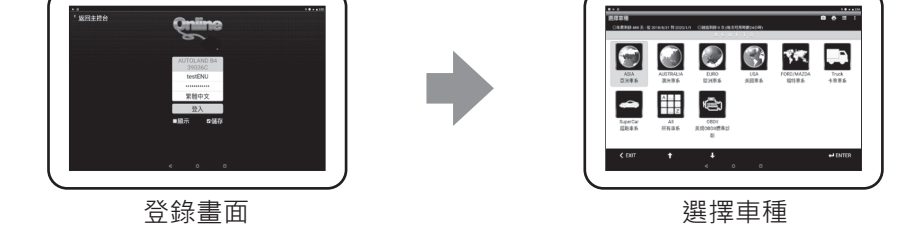

#### 5. 診斷範例

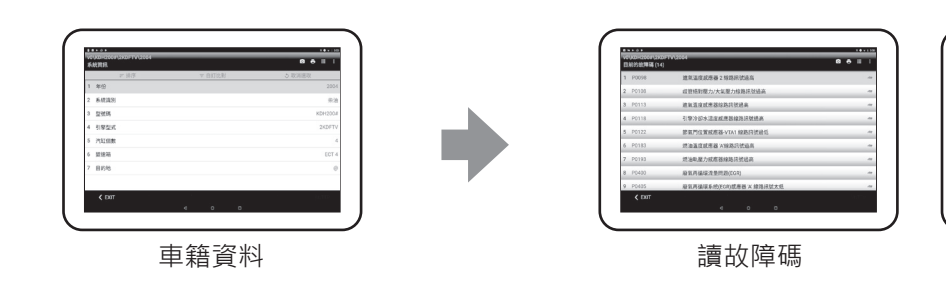

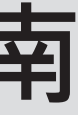

#### iSCAN e

iSCAN e 軟體下載

◆ iSCAN-e Offline 離線版 應用程式

◆ iSCAN-e Online 線上版 應用程式

\* 請搭配6.0版本及內部儲存空間32G以上之Android手機或平板使用

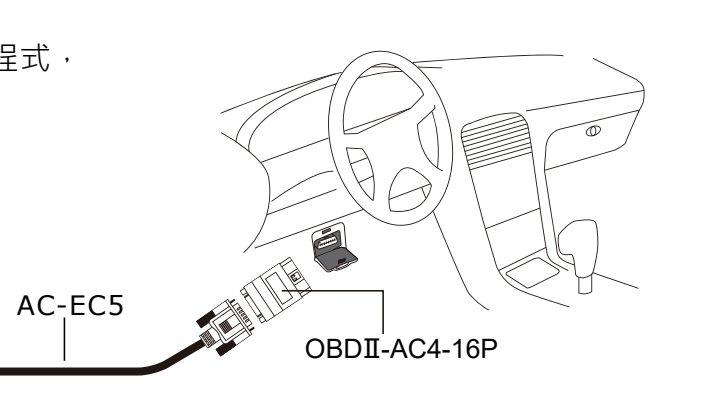

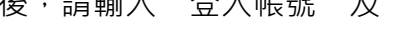

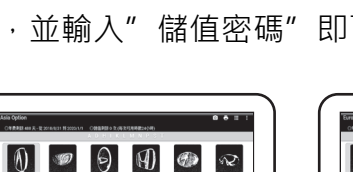

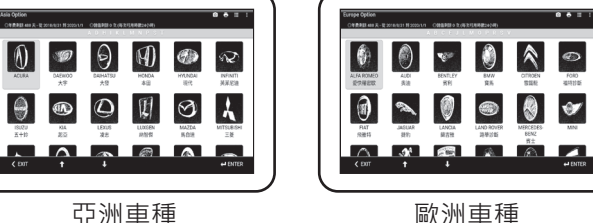

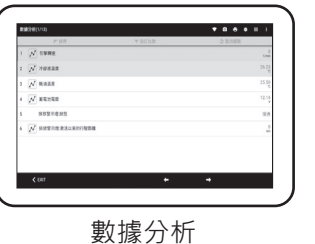

亞洲重種

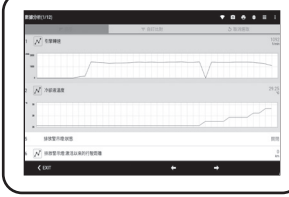

波形比較

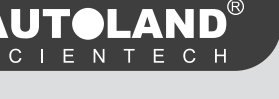